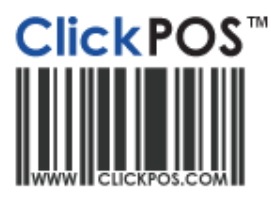

## Training

## **Advanced Product Sale**

- If a product doesn't have a barcode to scan in or if you don't physically have the stock item you will have to search for that item.
- 1. Navigate to the "Sale" tab & click "Sell Product".
- 2. Click on the **"Product"** tab.

| S Product Sale - Invoice No           |        |  |  |
|---------------------------------------|--------|--|--|
| Main Product Phone                    |        |  |  |
| Search In Catalogue C Search In Stock |        |  |  |
| Product Description 💽                 | arch 🔿 |  |  |
| Category Se                           | arch 🔿 |  |  |
| Search Type: In house barcode 💽       | arch 🔿 |  |  |
| Supplier:                             | arch 🔿 |  |  |
| Select Manufacturer • : •             | arch 🔿 |  |  |

- 3. You can search for a product through multiple fields such as Product Descriptions, Barcode, Name, Code, Category etc...
- 4. The product will be displayed on the invoice with the sale price and quantity.

| S Product Sale - Invoice No 310950 |                     |                      |  |
|------------------------------------|---------------------|----------------------|--|
| Main                               | Product             | Phone                |  |
| <b>68</b>                          |                     | Discount 0 %         |  |
| Sale                               | 10/11/2010          | OrderNo              |  |
| InternalNo                         |                     | Rep John Citizen 💌   |  |
| Advert                             | •                   | Notes                |  |
| Financial                          | Awaiting Extract 💌  |                      |  |
| View Free Refund LayBy Qty Barcode |                     | Barcode              |  |
|                                    |                     |                      |  |
|                                    | Clear 🛆             |                      |  |
| Product                            |                     | Gty Item Sale        |  |
| Leather Ca                         | se Force Nokia 6120 | 1 19.95 19.95 Delete |  |
|                                    |                     |                      |  |

- 5. Finalise the sale by clicking on the payment type (E.g. Cash, Eftpos, and Amex).
- 6. An invoice will be printed from your selected printer type and the sale is complete.